## **Free Online Advertising for your Business**

**By Warren Pope** 

## FREE Blogging and a FREE Business Listing

- 1. There are 13 different business directories to choose from. Select one to begin. Consider selecting one that most closely fits where you are from or where your business exists. The UnitedStatesBD.com is the newest directory and it will work for all businesses within the United States. There are 12 other directories that are local to cities in Wisconsin. Choose one that you like best.
  - <u>UnitedStatesBD.com</u>
  - <u>AppletonBusinessDirectory.com</u>
  - GreenBayBD.com
  - EauClaireBusinessDirectory.com
  - <u>MadisonBD.com</u>
  - <u>MarshfieldBusinessDirectory.com</u>
  - <u>MilwaukeeBD.com</u>
  - OshkoshBusinessDirectory.com
  - <u>RhinelanderBusinessDirectory.com</u>
  - <u>StevensPointBusinessDirectory.com</u>
  - TomahawkBusinessDirectory.com
  - <u>WausauBusinessDirectory.com</u>
  - <u>WisconsinRapidsBusinessDirectory.com</u>

The following steps use the UnitedStatesBD.com as the example. All directories will work as the United States BD does. Take a look at the following steps and signup for your free business listing and free blog listing in our directories.

2. Go to <u>http://warren.unitedstatesbd.com</u> to register with for FREE Blogging and a FREE Business Listing. Click the View Video button and watch a short video with click by click instructions how to get started blogging with UnitedStatesBD.com.

| Click Produ                           | United S                                                                   | tates BD                                         | Get more leads by BLOGGING                       |
|---------------------------------------|----------------------------------------------------------------------------|--------------------------------------------------|--------------------------------------------------|
| Hume Products Hy Carl                 | Blog Directory and                                                         | Blog Directory and Business Directory            |                                                  |
| Free Blogging                         | BLOG Directory.                                                            | BLOG Topics.                                     | Pullet a RI OC Brafile                           |
| BLOG                                  | Click Blog info                                                            | Bloggers Signup Here<br>BLOG Topics Recent Posts | Click Here to Get Started                        |
|                                       | BLUG CROSOME BLUG LINNIN                                                   | Free Blogging at<br>United StatesBD.com          | Signap More information                          |
| View Video P                          | Click to View Video                                                        | Pape Solutions                                   | Sample Profile                                   |
| More Information                      | Companying searcest scalars                                                | About Warren Pope<br>Macro 15, 2211              | First Name                                       |
|                                       | Crafts Literary Shopping                                                   | Carrier Page Relations                           | Last Name                                        |
| BLOG                                  | Entertainment Sports                                                       |                                                  | Phone                                            |
|                                       | Blog Listnes                                                               | Blog Postings                                    | 4 FO K 9                                         |
|                                       | HERE                                                                       | HERE                                             | Verily Text                                      |
| Blogging Solution<br>More Information | " HERE                                                                     | THEINE                                           | Datent Nov.                                      |
| All in one Website Tool.              | Your Business Directory.                                                   | 5 C C C C C C C C C C C C C C C C C C C          | Dec.co.                                          |
| A ANTIMALY A                          | FREE Business Listing Click Here                                           |                                                  |                                                  |
| A PARTICULAR A                        | Business Catalogue                                                         | Bueingee Lietin                                  |                                                  |
|                                       | Automotive and Transportation                                              | HFRF                                             | one BLOO Taol Team                               |
| Control Your Website                  | Auto Dealera: Service Stationa, Teol<br>Business and Professional Services |                                                  | Wassay, Wi<br>United States                      |
| More Information                      | Accountanta, Banka, Pinancial, Insurance                                   |                                                  | View my Profile.<br>www.Alt-in-one-Biog-Tool.com |

3. Click on the Play button in the center of the window to view a click by click video showing how to get signed up to blog with the United States BD.com. Once signed up for a blog you will also be able to add your business listing.

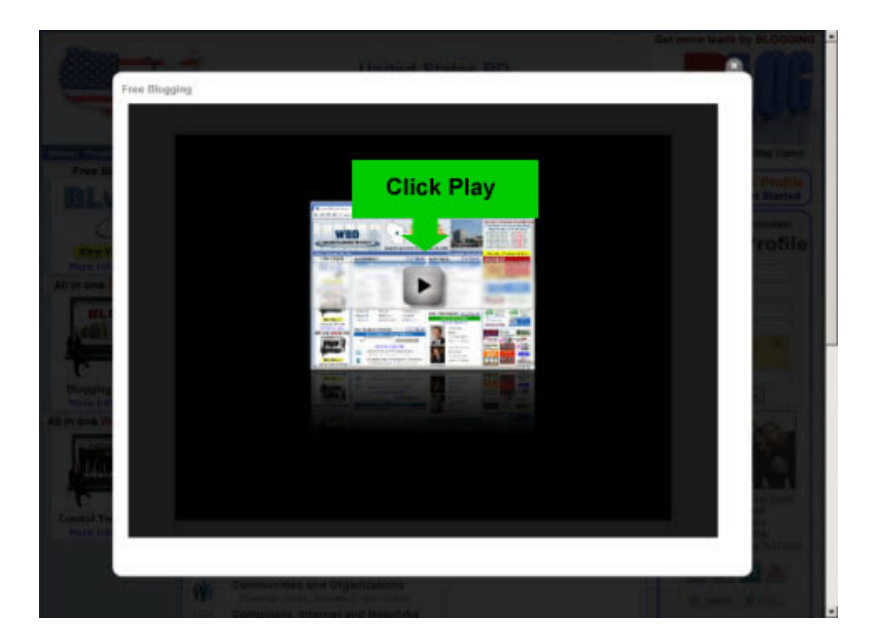

4. After you have signed up with the UnitedStatesBD.com Enter your Login information that you had entered while completing the signup form.

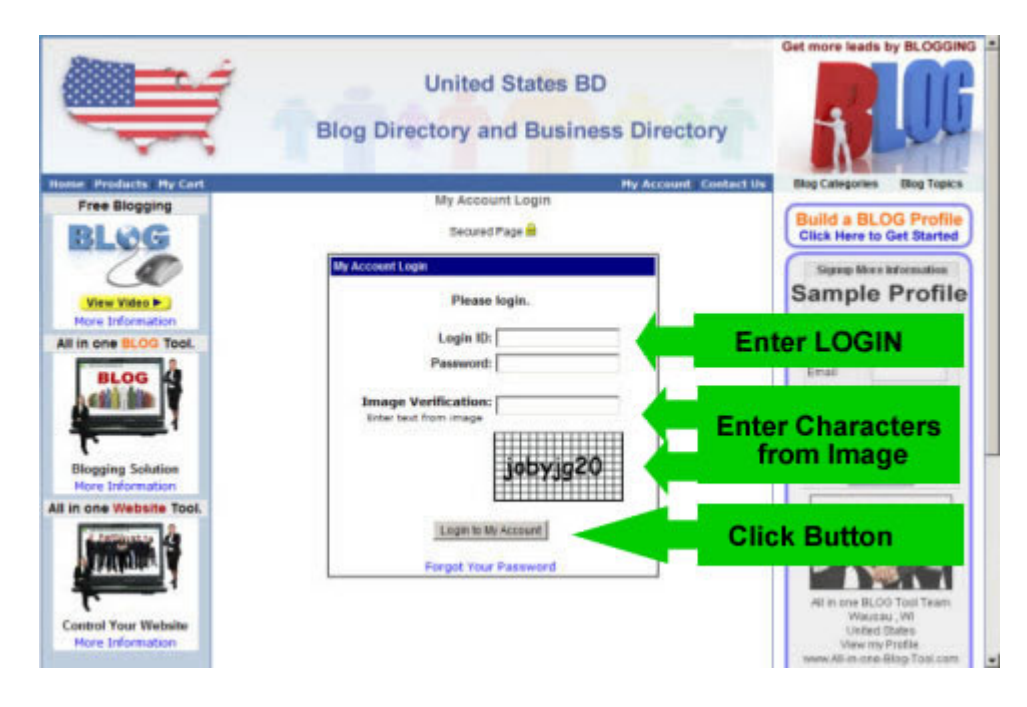

5. Click on the View Video button then Complete Form and then click Submit.

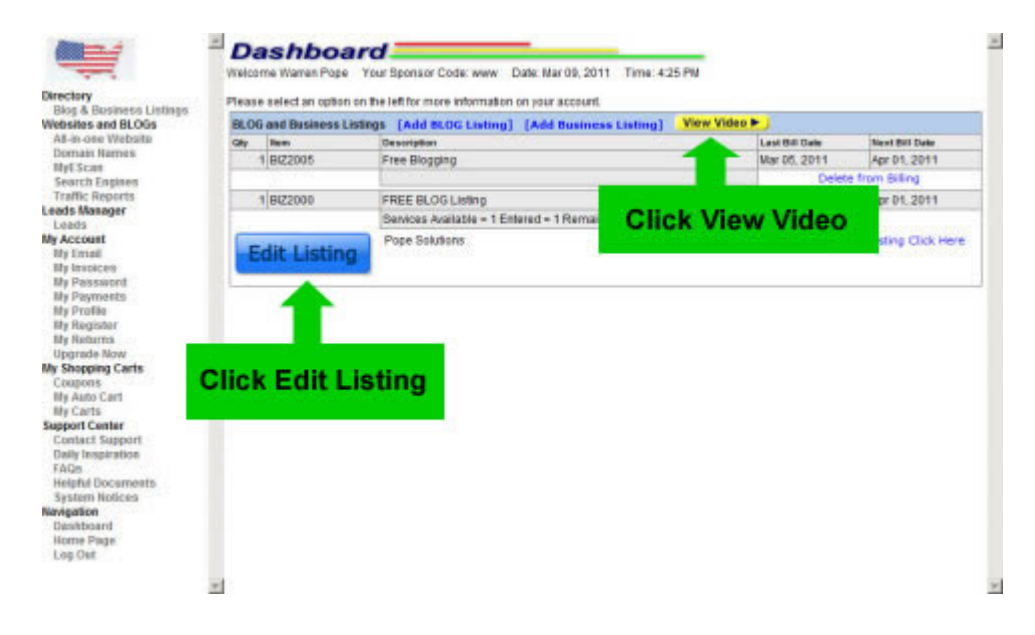

6. Click on the View Video button to view a click by click video teaching what to follow through the next several steps to setup your blog listing and to begin posting to your blog.

| _                        | All Listings > Edit Listing     |                                                   |  |  |
|--------------------------|---------------------------------|---------------------------------------------------|--|--|
| Produces 1 indiana       | Directions:                     | 🕡 👳 View Video 🍋                                  |  |  |
| and BLOGs                | BLOG                            |                                                   |  |  |
| ne Website               | Blog Posting                    | Cick have post to your Blog.                      |  |  |
| Names                    | BLOG Setup                      |                                                   |  |  |
| 80                       | Blog Profile                    |                                                   |  |  |
| Engines                  | Categories for BLOG             | Click View Video                                  |  |  |
| Reports                  | Country State and County        | and Courty                                        |  |  |
| mager                    | Main Information                | Click here to edit the Main Information           |  |  |
| Account                  | 1.000                           | Cick here to edit the Loop                        |  |  |
| all .                    | Business Directory Listing      | i Setup                                           |  |  |
| ices                     | Calepories for Business         | Cick here to edit the Business Categories         |  |  |
| sword                    | Country, State and County       | Click here to edit the Country, State and County  |  |  |
| y Profile                | Main Information                | Q Click here to edit the Main Information         |  |  |
| ister                    | Lago                            | Click here to edit the Loop                       |  |  |
| urms.                    | Business Listing Advanced Steps |                                                   |  |  |
| pgrade Now               | BD Leads Management             | Q Click here to edit your Leads                   |  |  |
| ang Carts                | Open Hours                      | Click here to edit the Open Hours                 |  |  |
| ato Cart Payment Options |                                 | Click here to edit the Payment Octions            |  |  |
| 15                       | Photos                          | Cick here to edit the Photos                      |  |  |
| enter                    | Videos                          | Click here to edit the Videos                     |  |  |
| Support                  | Locations                       | Click here to edit the Locations                  |  |  |
| ope abon                 | Brochures                       | Click here to edit the Brochures                  |  |  |
| Documents                | Coupons                         | Click here to edit the Coupons                    |  |  |
| Notices                  | Sales                           | Q Click here to edit the Sales                    |  |  |
|                          | Catalog                         | Cick here to edit the Catalog                     |  |  |
| ard                      | Catalog Paypal                  | Click here to edit the Catalog PayPal Integration |  |  |
| age                      | Press Releases                  | @ Cick here to edit the Press Releases            |  |  |
|                          | Events:                         | Q Cick here to edit the Events                    |  |  |

7. Click on the following links for each step. The question mark is a quick help and the yellow v button is a video explaining click by click how to edit that step. Click on the Blue link to actually edit that step.

|                           | All Listings > Edit Listing |       |                                                   |                                                                                                    |  |
|---------------------------|-----------------------------|-------|---------------------------------------------------|----------------------------------------------------------------------------------------------------|--|
| irectory                  | Directions;                 |       | View Video ►                                      | Click to edit                                                                                                    |  |
| Ellog & Business Listings | BLOG                        |       |                                                   | Click to eait                                                                                                    |  |
| All.in.one Website        | Blog Posting                |       | Circle have to post to your Bio                   | Blog Postings                                                                                                    |  |
| Iomain Names              | BLOG Setup                  |       | Cite of a post to plat of                         |                                                                                                    |  |
| tyE Scan                  | Blog Profile                |       | Circle have to write your MICOS                   | Drofile Decide                                                                                                    |  |
| earch Engines             | Categories for BLOG         |       | Click here to edit the BLOG C                     | Click to adit                                                                                                    |  |
| raffic Reports            | Country State and Country   |       | Click here to edit the Country                    | Chick to eut                                                                                                    |  |
| eads.                     | Main information            |       | Click here to edit the Main Inl                   | Blog Listings                                                                                                    |  |
| Account                   | Long                        |       | Click here to eat the right in                    | rormabon                                                                                                    |  |
| ity Email                 | Designer Directory Listing  | Cabun | Crock here to eac the Logo                        |                                                                                                    |  |
| ly Invoices               | Caleponies for Dusinger     | semb  | which have to other the state                     |                                                                                                    |  |
| ly Password               | Categories for Business     |       | Click here to edit the could                      | If your blog is tigd                                                                                                    |  |
| My Payments               | Country, state and County   |       | Click Here to edit to                             | ii your blog is deu                                                                                                    |  |
| ly Register               | Main mormation              |       | Click here to edit th                             | to a business then                                                                                                    |  |
| ly Returns                | Logo                        |       | Click here to edit the bogo                       | complete these steps                                                                                                    |  |
| Ipgrade Now               | Business Listing Advanced   | Steps |                                                   | for a Ducing and intig                                                                                                    |  |
| Shopping Carts            | BD Leads Management         |       | Click here to edit your Lea                       | for a Business Listing                                                                                                    |  |
| oupons                    | Open Hours                  |       | Click here to edit the Oper                       |                                                                                                    |  |
| ty Auto Cart              | Payment Options             |       | Click here to edit the Paymen                     | t Options                                                                                                    |  |
| ny carts                  | Photos                      |       | Click here to edit the Photos                     | 1000                                                                                                    |  |
| ontact Support            | Videos                      |       | Click here to edit the Videos                     |                                                                                                    |  |
| aily Inspiration          | Locations                   |       | Click here to edit the Location                   | 15                                                                                                    |  |
| AQs                       | Brochures                   |       | Click here to edit the Brochur                    | es and a second second s |  |
| leipful Documents         | Coupons                     |       | Click here to edit the Coupon                     | • · · · · · · · · · · · · · · · · · · ·                                                                                                    |  |
| system Notices            | Sales                       |       | Click here to edit the Sales                      |                                                                                                    |  |
| lavigation                | Catalog                     |       | Click here to edit the Catalog                    |                                                                                                    |  |
| Iome Page                 | Catalog Paypal              |       | Click here to edit the Catalog PayPal Integration |                                                                                                    |  |
| Log Out                   | Press Releases              |       | Click here to edit the Press R                    | eleases                                                                                                    |  |
|                           | Events:                     |       | Click here to edit the Events                     |                                                                                                    |  |

## Warren Pope

- 8. The UnitedStatesBD.com is a blog directory and business directory to list your blog and your business. List your products, services, social topics and general information. The business listing is our super pages online to help market businesses. These listings will help your business with search engine placement. For those serious about attracting prospects and customers one can create their own blog and website with the All-in-one Blog Tool. This blog tool and the website tool are closely tied to the business directory. When you blog posting information then it's automatically displayed and posted to the UnitedStatesBD.com website and it's displayed on your personal blog website. If your need is a website then our All-in-one Website Tool will be the perfect choice. This website tool has Apps and that it allows you to control your own website just like the blog tool does.
- 9. To learn more about the All-in-one Blog Tool, go to <u>http://warren.unitedstatesbd.com</u> and click on the following link shown in the image below.

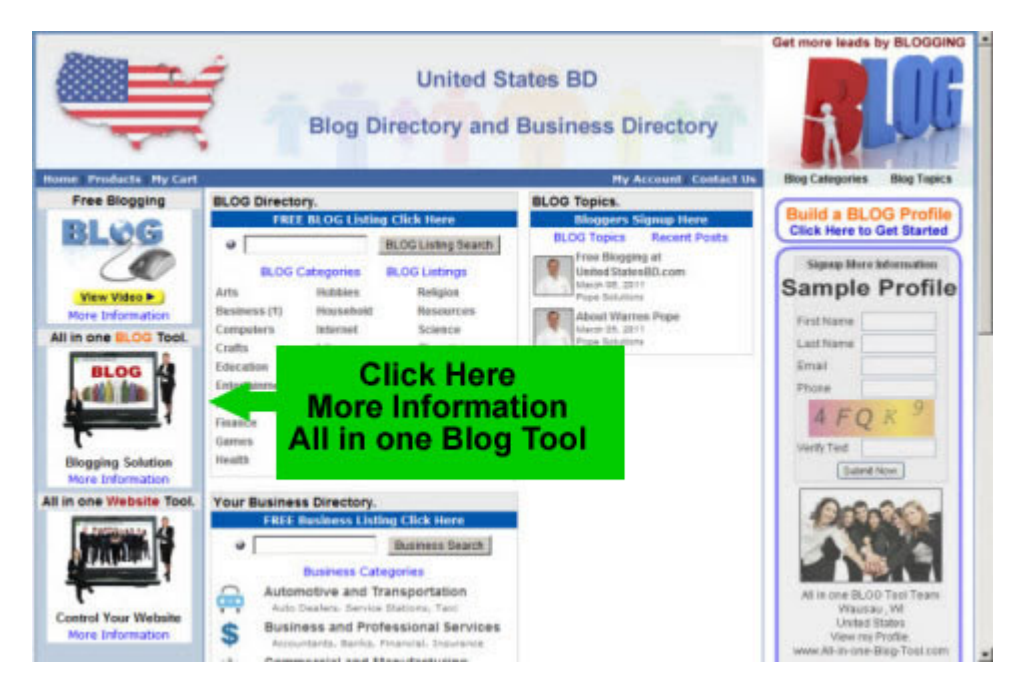

- 10. A benefit of using The All in one Blog Tool and The All in one Website Tool is most of the work is done for you with the exception of content for the blogging posts and the content for your website. You control the content and the design of the website. If you need help then Virtual Vision's professional design team will help for an affordable fee.
  - Hosting provided
  - Email available
  - Search Engine Marketing Submissions.
  - Google Analytics Traffic Reports
  - Easy to use management console for additions and changes
  - Apps available to customize your blog
  - Blogging is optimized for search engines
  - XML Sitemaps with long file names for improved search engine ranking
  - Integrate Social Media into your Blog.

- 11. The cost of the All-in-one blog is \$24.95 per month and the All-in-one website tool is priced at \$24.95 and\$ 49.95 per month. You have access to numerous affiliate options that includes an affiliate link with commission payouts. The Affiliate Plus is most rewarding to you with a monthly investment of \$9.95 per month. When you refer customers to UnitedStatesBD.com to use our All-in-one Blog Tool or our All-in-one Website Tool then you make an additional source of income <u>\$8 a month for every month they are a paying customer</u>. If you help a person signup as an affiliate then you will earn a smaller commission on what they purchase and their customers purchase too.
- 12. To learn more about the Affiliate Partnerships and to learn how to sign up, go to <a href="http://warren.unitedstatesbd.com">http://warren.unitedstatesbd.com</a> and click on the Earn Cash Back link at the bottom of the website. Click on the Continue button to learn more about how the affiliate program works.

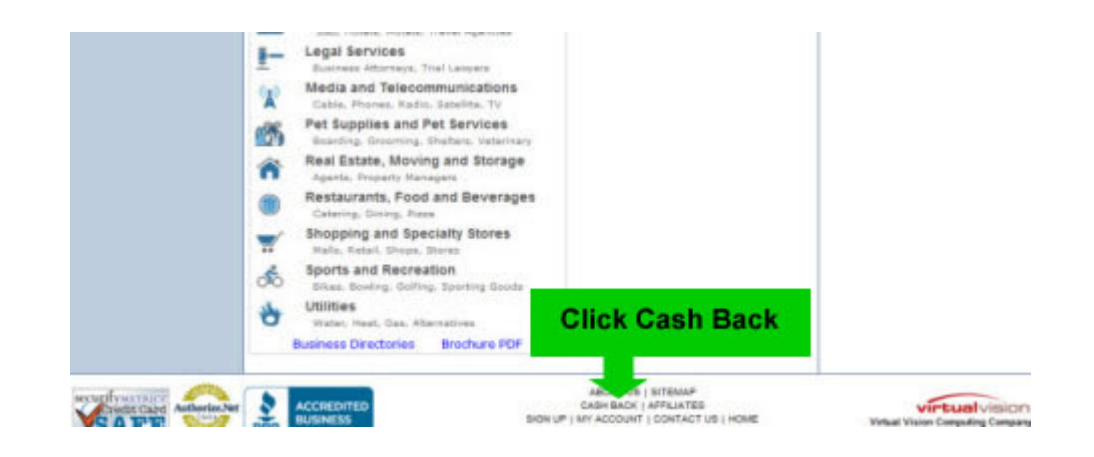

13. To join our Affiliate Partnership where you can earn commissions back click on the "Join Now" button as shown in the image below or click "Continue" button for more information.

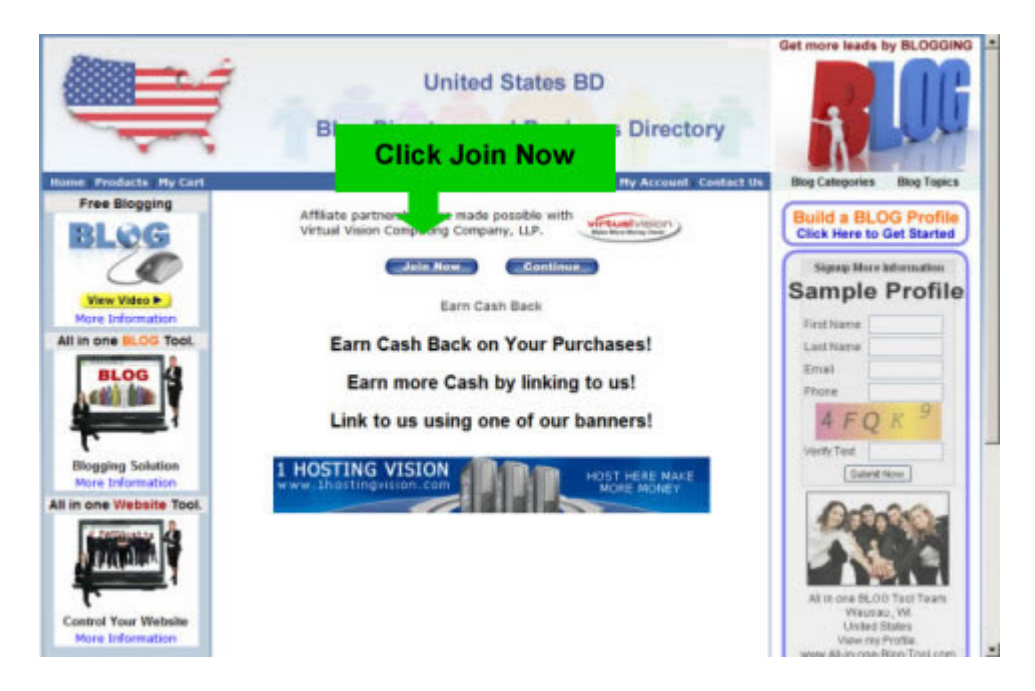